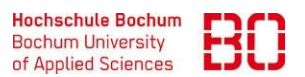

| Wie registriere ich mich bei Just Social (BO-App)?              |                            | Ersteller:<br>Dominik Bürger |
|-----------------------------------------------------------------|----------------------------|------------------------------|
| Wie erstelle ich ein Konto bei Just Social und nutze<br>diesen? | Erstellt am:<br>17.08.2023 | Änd. Stand:                  |

Gehen Sie auf <u>https://ws02.hs-bochum.de/just/social</u> und klicken Sie auf den Button "Zur Registrierung".

| Die BO_App                                                                                                    |                                                                                                    |
|----------------------------------------------------------------------------------------------------|----------------------------------------------------------------------------------------------------|
| Die BO App bietet viele einfache Möglichkeiten der Kommunikation innerhalb der Hochschule.                                                                                                    |                                                                                                    |
| Sie erweitert die Kommunikationsmöglichkarten innerhalb der Hochschule - Insbesondere im Notfall oder bei einem Au<br>DSGVO-konforme App wird extern in der Cloud gehostert und unabhängig von der l'Enfrastruktur der Hochschule betr<br>Mitarbaitenden und Studierenden zur Verfügung. Es werden KEINE privaten Daten [z.B. Handynummer] zur Nutzung b | sfall von IT-technischen Systemen. Die<br>eben. Die BO_App stehen allen<br>anötigt.                                             |
| Just Social<br>Unter News können Sie einfach informative News-Feed (z.B.<br>"Störungsmeldungen") der Hochschule Bochum abonnieren.                                                                                                    | IT-Support Öffnungszeiten<br>Campus IT HelpDesk<br>© Campus Bochum<br>Raum: B 0-29<br>© ±49 234 3210018<br>Eij E-Mall schreiben |
| Videoanleitung "Schritt für Schritt"                                                                                                    | Card vCard                                                                                                    |
| ✓ Newsfeed [Smartphone]                                                                                                    |                                                                                                    |
| ✓ Relevante News-Kanäle wählen [Smartphone]                                                                                                    |                                                                                                    |
| ✓ Chats und Gruppen [Smartphone]                                                                                                    | ►● 1:38/1:38 - ● 55                                                                                                    |
| V Browserversion                                                                                                    | Zur Registrierung 📏                                                                                                    |
|                                                                                                    | Zum Portal 💙                                                                                                    |
|                                                                                                    | Nutzungsbedingungen >                                                                                                    |

Geben Sie unter Benutzername: Ihre Benutzerkennung, unter Passwort Ihr von der Hochschule erhaltendes Erstpasswort ein und klicken Sie auf Anmelden.

## Herzlich Willkommen zu Just Social

| Benutzeranmeldung<br>Geben Sie Ihren Benutzernamen und Ihr Passwort ein, um sich anzumelden |  |
|---------------------------------------------------------------------------------------------|--|
| Benutzername:                                                                               |  |
| m20m00123                                                                                   |  |
| Passwort:                                                                                   |  |
| •••••                                                                                       |  |
| Anmelden >                                                                                  |  |

Sie werden weitergeleitet und haben die Möglichkeit Ihre Daten zu prüfen. Erstellen Sie nun ein neues Passwort, welches Sie unter "Passwort:" und "Wiederholung:" eintragen. Wählen Sie die Checkbox "Ich stimme der Übermittlung meiner o. a. Daten zu" aus und klicken Sie auf "jetzt registrieren".

Hallo Dominik Bürger, schön, dass Sie sich für Just Social interessieren

| Bei der Registrierung werden Ihr Name, Ihre E-Mail Adresse sowie Zugehöhrigkeit zur Hochschule Bochum an die<br>Firma Just Software AG in Hamburg übertragen.<br>Diese Daten sind im folgenden:<br>• Max |
|----------------------------------------------------------------------------------------------------|
| <ul> <li>Mustermann</li> </ul>                                                                                                    |
| max.mustermann@hs-bochum.de                                                                                                    |
| Mitarbeiter                                                                                                    |
| Dez. 6                                                                                                    |
| Für die Registrierung benötigen Sie zusätzlich ein Passwort zur Anmeldung bei Just Social.<br>Darüber hinaus müssen Sie Ihr Einverstäniss zur Übermittlung Ihrer Daten geben.                            |
| Mit Ihrer Registrierung akzeptieren Sie die <u>Nutzungsbedingungen</u> der Firma Just Software AG<br>Hier finden Sie die <u>Datenschutzbestimmungen</u> der Firma Just Software AG                       |
| Passwort: (mindestens 8 Zeichen)                                                                                                    |
| •••••                                                                                                    |
| Wiederholung:                                                                                                    |
| •••••                                                                                                    |
| Ich stimmen der Übermittlung meiner o.a. Daten zu                                                                                                    |
| jetzt registrieren >                                                                                                    |

Sie werden ein weiteres Mal weitergeleitet, damit ist die Registrierung Ihres Just Social Accounts abgeschlossen. Herzlichen Glückwunsch, Sie können sich nun unter <u>https://hs-bochum.just.social</u> und den jeweiligen Apps von Just Social anmelden.